## MANUAL APLICACIÓN: IES AAR RETO 2000 KM

**Pantalla de inicio**: Na primeira execución da aplicación, a aplicación solicitará permiso para acceder ao almacenamento do teléfono. Hai que concederllo para que garde os datos das actividades e os nosos datos. Na primeira execución vai a pedir tamén o nome e apelidos e o curso. É importante poñer os datos reais porque serán os que utilice para enviar os correos coas actividades. Unha vez cubertos prememos *Continuar*.

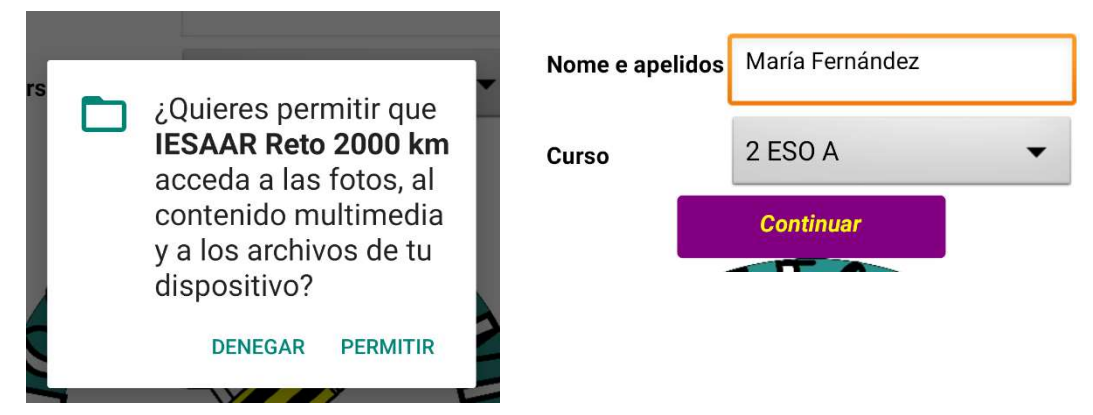

Neste momento abrirase a pantalla co menú. O menú ábrese pulsando sobre as tres liñas da esquina superior esquerda.

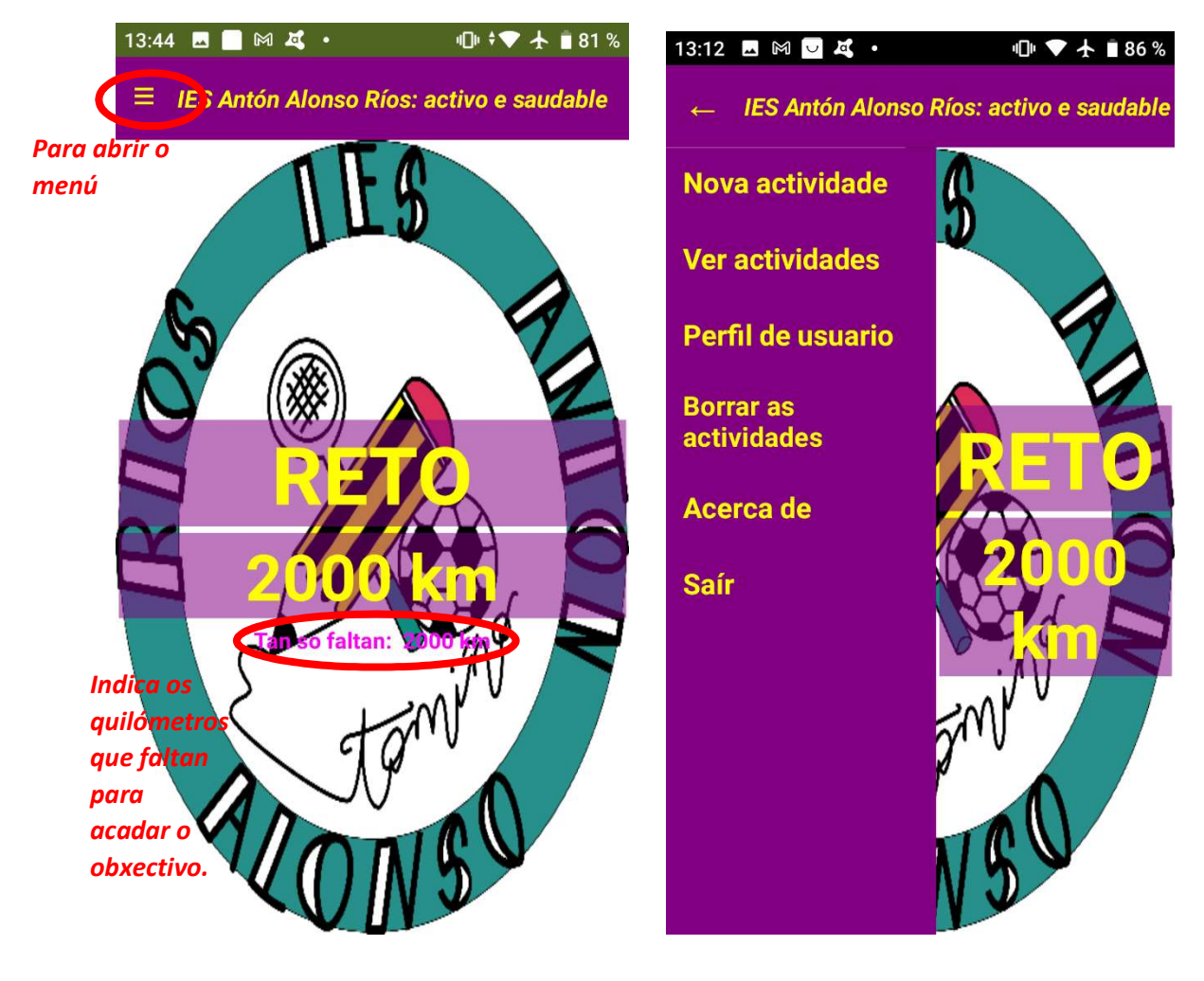

## Manual aplicación: IES AAR RETO 2000 KM Proxectos de vida activa e deportiva - PDC

Para comezar unha nova actividade debemos, previamente, activar o GPS no noso teléfono (a aplicación non pode activalo automaticamente). No menú hai que darlle a *"Nova actividade"*. Apareceranos a seguinte pantalla e pediranos o seguinte permiso:

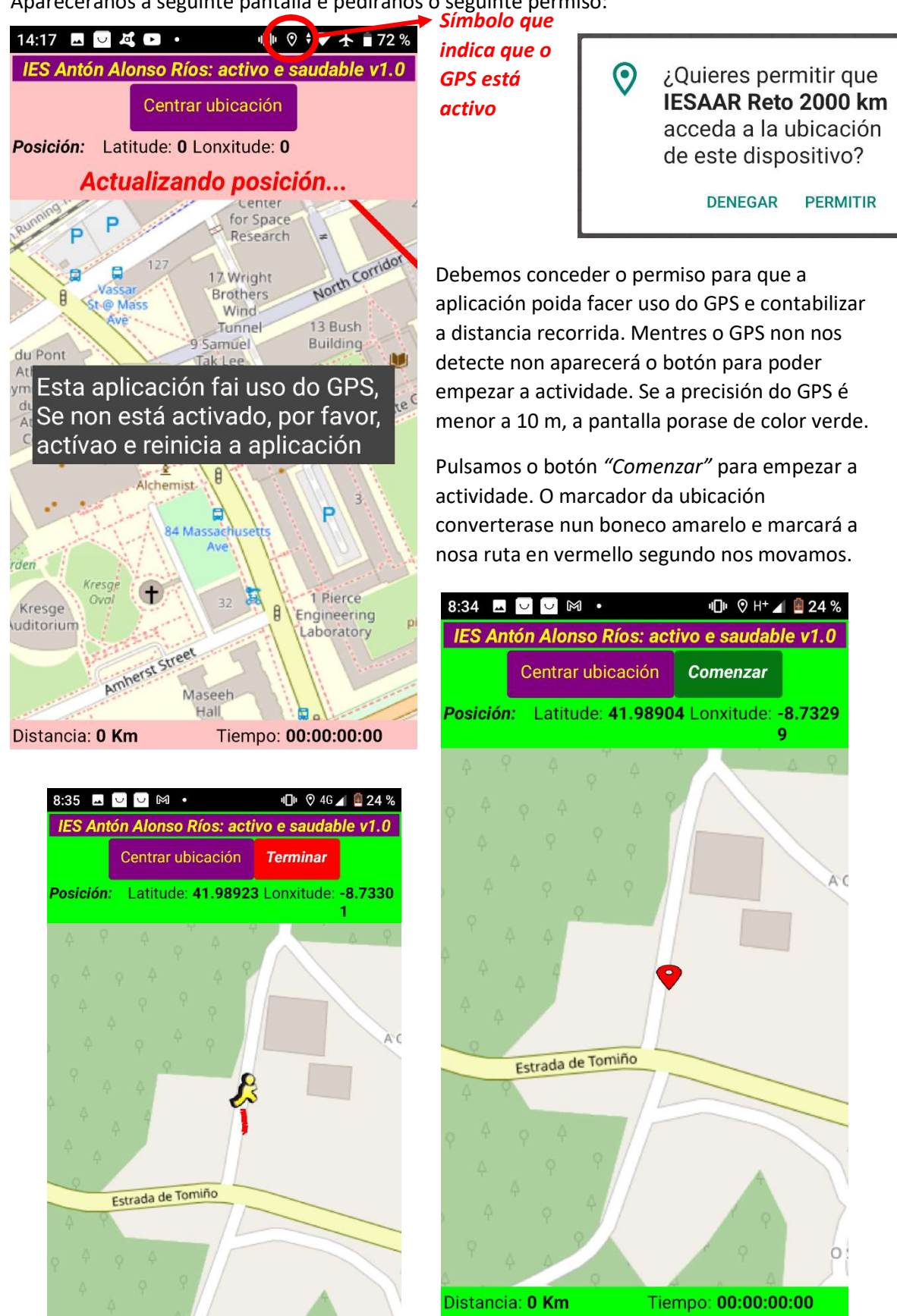

Distancia: 0.02192 Km Tiempo: 00:00:18:70

## Manual aplicación: IES AAR RETO 2000 KM Proxectos de vida activa e deportiva - PDC

Neste punto é importante **NON APAGAR a pantalla do móbil nen saír desta pantalla**, xa que o GPS deixará de funcionar. Cando rematemos a actividade pulsamos o botón *"Terminar"* para que a aplicación garde a actividade (unicamente garda a hora, a distancia e o tempo, non garda a ruta) e que nos indique a distancia que queda por percorrer para conseguir o reto.

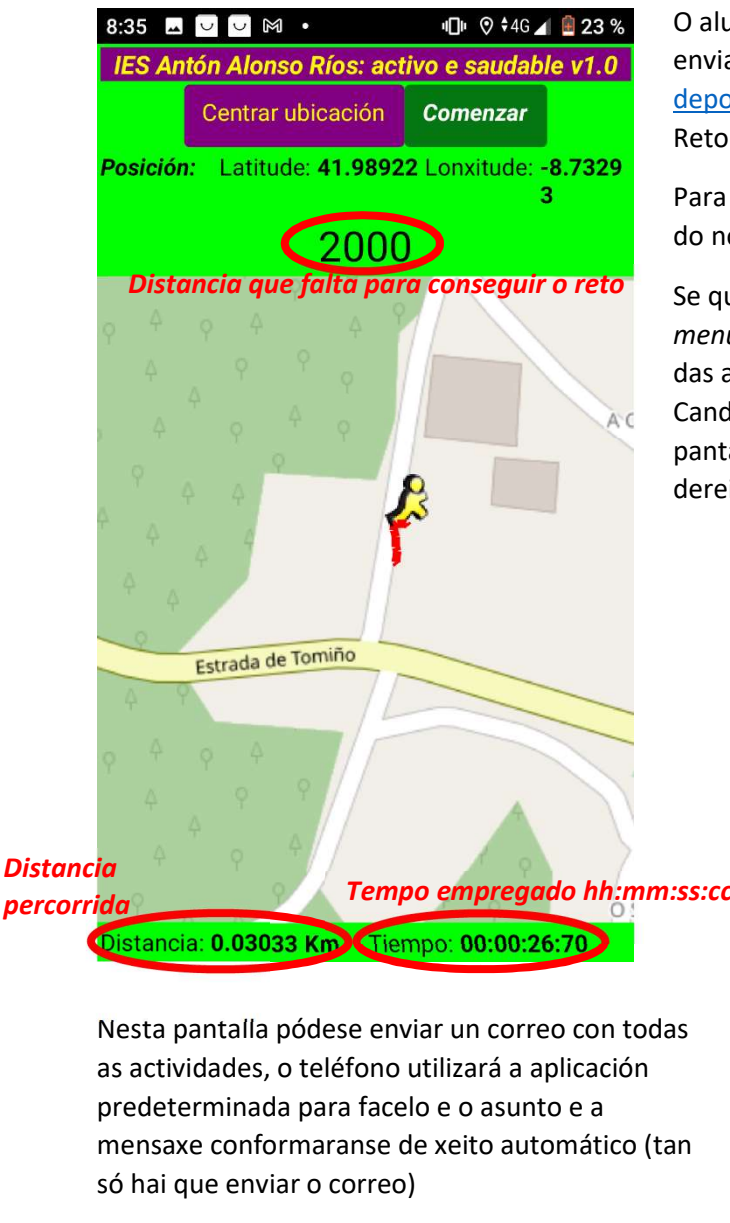

| Para | d | deporteaar@gmail.com |  |
|------|---|----------------------|--|
|      | _ |                      |  |

Reto 2500km - 1 ESO E - yo

(11/04/2020 06:44:14 p. m. 11/04/2020 06:44:37 p. m. 11/04/2020 06:44:52 p. m. 11/04/2020 06:45:20 p. m.)0.18556(0.02006 0.0118 0.00257 0)

Total Distancia: 0.03443 O alumnado pode facer unha captura disto e enviala por correo ao correo <u>deporteaar@gmail.com</u> indicando no asunto Reto 2000km + curso + nome e apelidos.

Para volver ao menú pulsamos o botón *Atrás* do noso móbil.

Se queremos ver todas as actividades imos ao *menú->Ver actividades* e aparece un listado das actividades e a distancia total percorrida. Cando as actividades ocupan máis dunha pantalla poderase utilizar a barra deslizante da dereita (barra violeta con bola amarela).

|   | 13:12 🗳                                | $\mathbb{M}$                                  | <b>ور</b> | 🕕 🔻 🕇 🖥 86 % |  |  |  |
|---|----------------------------------------|-----------------------------------------------|-----------|--------------|--|--|--|
|   | IES Ant                                | IES Antón Alonso Ríos: activo e saudable v1.0 |           |              |  |  |  |
|   | Data e                                 | hora                                          | Distancia | Тетро        |  |  |  |
|   | 11/04/2020 06:4                        | 14:14 p. m.                                   | 0.02006   | 00:00:14:90  |  |  |  |
|   | 11/04/2020 06:4                        | 14:37 p. m.                                   | 0.0118    | 00.00.09.80  |  |  |  |
| - | 11/04/2020 06:4                        | 14:52 p. m.                                   | 0.00257   | 00:00:00:60  |  |  |  |
|   | 11/04/2020 06:4                        | 15:20 p. m.                                   |           | 00.00.00.20  |  |  |  |
|   |                                        |                                               |           |              |  |  |  |
|   | DISTANCIA TOTAL PERCORRIDA: 0.03443 km |                                               |           |              |  |  |  |
|   | Enviar por correo                      |                                               |           |              |  |  |  |

Pódense cambiar os datos do perfil de usuario (por se nos trabucamos na primeira execución), no menú perfil de usuario e pódense borrar

todas as actividades xuntas (NON é posible borralas individualmente) no menú borrar actividades. Non pasa nada por enviar o correo con actividades xa enviadas (eliminaranse as actividades duplicadas).

## Manual aplicación: IES AAR RETO 2000 KM Proxectos de vida activa e deportiva - PDC

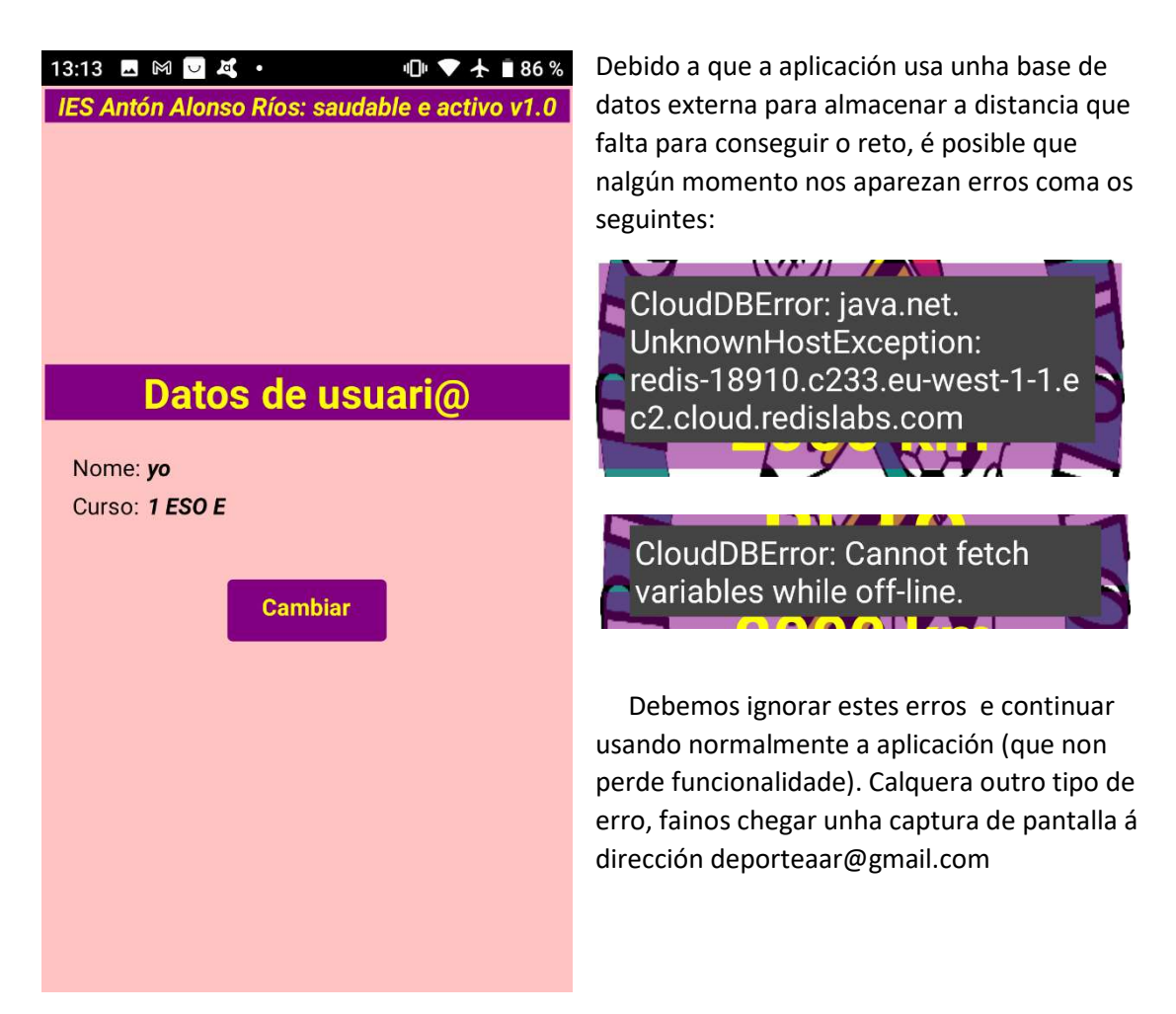